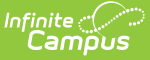

# Academic Plan (Campus Student)

Last Modified on 02/02/2022 8:10 am CST

The Academic Planner displays the student's assigned Academic Program and the courses the student has planned to take in each school year (represented by grade level). Counselors have a similar view to this that allows them to see your chosen courses and make modifications, if necessary. Based on the assigned Academic Program, students must meet credit requirements, course requirements, test requirements and GPA requirements. The goal is to meet each requirement for each grade level.

Options available in the Academic Plan require preferences to be turned on by your school administrator.

There is a lot of information on the Academic Plan. Viewing this from a phone or mobile device may be difficult and performance may be limited. It is recommended that the Academic Plan be utilized on a non-mobile device.

| Coding         P Program: Grad Plan (Graduation)         Counselor: Counselor, Marilou           Calendar         Approved by parent/legal guardian           Attendance         Grade: 09 12.0 / 12.0         Grade: 10 13.0 / 12.0         Grade: 11 10.5 / 12.0         Grade: 12 9.0 / 10.0           Attendance         2.0 / 2.0         2.0 / 2.0         2.0 / 2.0         10./ 2.0           Schedule         Troot English 19.1.0         Troot English 10.1.0         Troot English 11.1.0         Troot English 11.1.0         Troot English 12.1.0           Academic Plan         Attentatics (6.0 / 6.0)         2.0 / 2.0         1.0 / 2.0         1.0 / 2.0         1.0 / 2.0           More         4012 Geometry 1.1.0         4013 Agebra 11.1.0         Troot English 21.1.0         1.0 / 2.0         1.0 / 2.0           More         1.0 credit overflow to Elective         2.0 / 2.0         2.0 / 2.0         1.0 / 2.0         1.0 / 2.0                                                                                                    | Today          | Academic Plan 🛛 🔛 Save 🖉 Course Plan Re                           | eport Search the Course Catalog 💌 |                          |                              |
|----------------------------------------------------------------------------------------------------|----------------|-------------------------------------------------------------------|-----------------------------------|--------------------------|------------------------------|
| Celendar         Approved by parent/legal guardian           ALERT: harifereit Academic Porgram participation: Tech CTE Req           Grades         Grade: 09 12 0 12 0         Grade: 10 13.0 / 12.0         Grade: 11 10.5 / 12.0         Grade: 12 9.0 / 10.0           Attendance         2 0 / 2.0         2 0 / 2.0         2 0 / 2.0         1.0 / 2.0         1.0 / 2.0           Schedule         1700 Englas 91 - 1.0         1702 Englas 10 - 1.0         1702 Englas 10 - 1.0         1703 Englas 10 - 1.0         1704 Englas 11 - 1.0         1704 Englas 12 - 1.0           Academic Plan         ALERT: Not enough credits selected in Englas to meet the minimum plan requirements.         Documents         Mathematics (6.0 / 6.0)         20 / 2.0         1.0 / 2.0         20 / 0.0         1.00 / 2.0         20 / 0.0         1.00 / 2.0         20 / 0.0         1.00 / 2.0         20 / 0.0         1.00 / 2.0         20 / 0.0         1.00 / 2.0         20 / 0.0         1.00 / 2.0         20 / 0.0         1.00 / 2.0         20 / 0.0         1.00 / 2.0         20 / 0.0         1.00 / 2.0         20 / 0.0         1.00 / 2.0         20 / 0.0         1.00 / 2.0         20 / 0.0         1.00 / 2.0         20 / 0.0         1.00 / 2.0         20 / 0.0         1.00 / 2.0         20 / 0.0         1.00 / 2.0         20 / 0.0         1.00 / 2.0         20 / 0.0         1.00 / 2.0         20 / 0                                                                                                    | Today          | E Program: Grad Plan (Graduation) Counsel                         | or: Counselor, Marilou            |                          |                              |
| ALERT: Institutient Academic Program participation: Tech CTE Req<br>Grade:         Grade: 10         13.0 / 12.0         Grade: 11         10.5 / 12.0         Grade: 12         9.0 / 10.0           Attendance         2.0 / 2.0         2.0 / 2.0         2.0 / 2.0         1.0 / 2.0         1.0 / 2.0         1.0 / 2.0           Schedule         1700 Englash 91-10         1700 Englash 10 - 1.0         1700 Englash 11 - 1.0         1745 Englash 12 - 1.0         1745 Englash 12 - 1.0         10.0 / 2.0         2.0 / 0.0         1.0 / 2.0         2.0 / 0.0         1.0 / 2.0         2.0 / 0.0         1.0 / 2.0         2.0 / 0.0         1.0 / 2.0         2.0 / 0.0         1.0 / 2.0         1.0 / 2.0         2.0 / 0.0         1.0 / 2.0         1.0 / 2.0         2.0 / 0.0         1.0 / 2.0         1.0 / 2.0         1.0 / 2.0         1.0 / 2.0                                                                                                    | Calendar       | Approved by parent/legal guardian                                 |                                   |                          |                              |
| Grades         Grade: 01/20/12.0         Grade: 10/13.0/12.0         Grade: 11/0.5/12.0         Grade: 12/9.0/10.0           Attendance         2.0/2.0         2.0/2.0         2.0/2.0         1.0/2.0           Schedule         1700 English (7.0/8.0)         1.0/2.0         1.0/2.0         1.0/2.0           Academic Plan         1702 English 101-1.0         1742 English 101-1.0         1742 English 101-1.0         1742 English 111-1.0           Documents         Mathematics (6.0 / 6.0)         2.0/2.0         1.0/2.0         2.0/0.0           More         4013 Geometry 1-1.0         4013 Agebra 11-1.0         1400 CLL Probabily 5         1.0/2.0           1.0 credit overflow to Ecolive         1.0         4014 Agebra 12-1.0         1.0/2.0         2.0/0.0                                                                                                    |                | ALERT: Insufficient Academic Program participation: Tech CTE Req  |                                   |                          |                              |
| English (7.0 / 8.0)           2.0 / 2.0         2.0 / 2.0         2.0 / 2.0           Schedule         1702 English 1.0         1742 English 10.1.0         1742 English 11.1.0           1701 English 9 I - 1.0         1703 English 10 I - 1.0         1743 English 11.1.0         1743 English 12.1.0           Academic Plan         ALERT: Not enough credits selected in English to meet the minimum plan requirements.         10.2.0         2.0 / 2.0         1.0 / 2.0           Message Center         2.0 / 2.0         2.0 / 2.0         1.0 / 2.0         2.0 / 0.0           More         4012 Geometry I - 1.0         4013 Agebra II - 1.0         1400 DLL Probability å         1.0 / 2.0           1.0 credit overflow to Elective         1.0 credit overflow to Elective         1.0 credit overflow to Elective         1.0 credit overflow to Elective                                                                                                    | Grades         | Grade: 09 12.0 / 12.0                                             | Grade: 10 13.0 / 12.0             | Grade: 11 10.5 / 12.0    | Grade: 12 9.0 / 10.0         |
| Attendance         20/20         20/20         20/20         10/20           Schadule         1700 Englah 91-10         1702 Englah 11-10         1742 Englah 11-10         17400 Englah 11-10         17                                                                                                    |                | English (7.0 / 8.0)                                               |                                   |                          |                              |
| Schedule         1700 Englah 91-10         1702 Englah 10 - 10         1702 Englah 10 - 10         1702 Englah 11 - 10         1703 Englah 10 - 10         1703 Englah 11 - 10         1703 Englah 11 - 10         1703 Englah 10 - 10         1703 Englah 10 - 10         100         100         100         100         100         100         100         100         100         100         100         100         100         100         100         100         100         100         100         100         100         100         100         100         100         100         100         100         100         100         100         100         100         100         100         100         100         1                                                                                                    | Attendance     | 2.0 / 2.0                                                         | 2.0 / 2.0                         | 2.0 / 2.0                | 1.0 / 2.0                    |
| Control         T701 Englah 91 - 1.0         T702 Englah 101 - 1.0         T702 Englah 101 - 1.0           Academic Plan         ALERT: Not enough credits selected in Englah to meet the minimum plan requirements.         Mathematics (6.0 / 6.0)           Documents         Mathematics (6.0 / 6.0)         2.0 / 2.0         1.0 / 2.0         2.0 / 0.0           More         4012 Geometry 1 - 1.0         4013 Agebra 11 - 1.0         1400 Functions, Stats 3 Trig<br>- 1.0         1.0 credit overflow to Elective                                                                                                    | Schedule       | 1700 English 9 I - 1.0                                            | 1702 English 10 I - 1.0           | 1740 English 11 I - 1.0  | 1743 English 12 II - 1.0     |
| Academic Plan     ALER: Not enough credits selected in English to meet the minimum plan requirements.       Documents     Mathematics (6.0 / 6.0)       Message Center     20 / 2.0     1.0 / 2.0     2.0 / 0.0       More     4012 Geometry I = 1.0     4013 Geometry I = 1.0     4014 Algebra II = 1.0       I.0. credit overflow to Elective     1.0. credit overflow to Elective                                                                                                    | ouncadic       | 1701 English 9 II - 1.0                                           | 1703 English 10 II - 1.0          | 1741 English 11 II - 1.0 |                              |
| ALERT: Not enough credits selected in English to meet the minimum plan requirements.         Documents       Mathematics (6.0 / 6.0)         Message Center       2.0 / 2.0       2.0 / 2.0         4012 Geometry I - 1.0       4010 Algebra II - 1.0         4013 Geometry I - 1.0       4014 Algebra II - 1.0         1.0 credit overflow to Elective       1.0 credit overflow to Elective                                                                                                    | Academic Plan  |                                                                   |                                   |                          |                              |
| Documents         Mathematics (6.0 / 6.0)           Message Center         2.0 / 2.0         2.0 / 2.0         1.0 / 2.0         2.0 / 0.0           More         4012 Geometry I - 1.0         4010 Algebra II - 1.0         1400 Punctona, Stats & Trig<br>- 1.0         -1.0           I. O credit overflow to Elective         1.0 credit overflow to Elective         -1.0         -1.0                                                                                                    |                | ALERT: Not enough credits selected in English to meet the minimum | olan requirements.                |                          |                              |
| Message Centor         20/20         20/20         10/20         20/00           More         4012 Geometry I - 1.0         4010 Agebra II - 1.0         1400 PLL Probability 6         1400 PLL Probability 6           1.0 credit overflow to Elective         1.0 credit overflow to Elective         1.0 credit overflow to Elective         1.0 credit overflow to Elective                                                                                                    | Documents      | Mathematics (6.0 / 6.0)                                           |                                   |                          |                              |
| More         4012 Geometry 1 - 1.0         4010 Agebra 11 - 1.0         1400 Functionality &<br>Statistics - 1.0         1400 Functionality &<br>Statistics - 1.0         1400 Functionality &<br>Statis & Statis & Statis & Statis | Message Center | 2.0 / 2.0                                                         | 2.0 / 2.0                         | 1.0 / 2.0                | 2.0 / 0.0                    |
| More         4013 Geometry I - 1.0         4011 Alpebra II 2 - 1.0         Ustatistics - 1.0         -1.0           1.0 credit overflow to Elective         1.0 credit overflow to Elective         -1.0         -1.0         -1.0         -1.0         -1.0         -1.0         -1.0         -1.0         -1.0         -1.0         -1.0         -1.0         -1.0         -1.0         -1.0         -1.0         -1.0         -1.0         -1.0         -1.0         -1.0         -1.0         -1.0         -1.0         -1.0         -1.0         -1.0         -1.0         -1.0         -1.0         -1.0         -1.0         -1.0         -1.0         -1.0         -1.0         -1.0         -1.0         -1.0         -1.0         -1.0         -1.0         -1.0         -1.0         -1.0         -1.0         -1.0         -1.0         -1.0         -1.0         -1.0         -1.0         -1.0         -1.0         -1.0         -1.0         -1.0         -1.0         -1.0         -1.0         -1.0         -1.0         -1.0         -1.0         -1.0         -1.0         -1.0         -1.0         -1.0         -1.0         -1.0         -1.0         -1.0         -1.0         -1.0         -1.0         -1.0         -1.0         -1.0         -1.0                                                                                                    |                | 4012 Geometry I - 1.0                                             | 4010 Algebra II 1 - 1.0           | 1400 OLL Probability &   | 1400 Functions, Stats & Trig |
| 1.0 credit overflow to Elective                                                                                                    |                | 4013 Geometry II - 1.0                                            | 4011 Algebra II 2 - 1.0           | Statistics - 1.0         | - 1.0                        |
| 1.0 credit overflow to Elective                                                                                                    |                |                                                                   |                                   |                          | 4606 Statistics II - 1.0     |
|                                                                                                    |                | 1.0 credit overflow to Elective                                   |                                   |                          |                              |
|                                                                                                    | <u> </u>       |                                                                   |                                   |                          |                              |
|                                                                                                    |                |                                                                   |                                   |                          |                              |
| Academic Plan                                                                                                    |                |                                                                   |                                   |                          |                              |

## **Select an Academic Program**

When first accessing the Academic Planner, select and/or verify an **Academic Plan** from the dropdown list. Also select the desired **Post Grad Location** (where you are going to attend college) and your Post **Grad Plans.** Click the **Next** button when finished.

| Academic Plan                                                                           |  |  |
|-----------------------------------------------------------------------------------------|--|--|
| Choose an Academic Plan: JHS Graduation Program <                                       |  |  |
| HS Program with basic graduation requirements                                           |  |  |
| completion grants HS diploma                                                            |  |  |
| Post Grad Location Out-of-State   Post Grad Plans Four Year College or University  Next |  |  |
| Academic Plan Selection                                                                 |  |  |

You can search for and add courses using the Course Catalog option, or if you know the course name

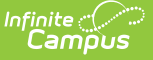

or course number, you can add the courses directly to your plan.

If the program you selected does not have credit requirements, you won't be able to add information or see your progress. Contact your counselor for assistance.

## Things to Know About the Academic Plan

Click here to expand...

#### **Academic Plan Alerts and Warnings**

Each time a change is made to the Academic Plan, all rules and requirements are reevaluated and updated alerts and messages display. The plan does not need to be saved to show these alerts. When the alerts have been satisfied, they will be removed.

School administrators set certain display options on the portal. For the Academic Planner, one of those options is to enforce all rules. When this is enabled, the academic plan cannot be saved unless all rules and requirements are satisfied.

#### Warnings

- Warnings display in black font when there is a failure to meet a Credit Requirement or a Course or Compound Requirement. *A compound requirement includes both a course and a test requirement.*
- Plans can still be saved when warnings exist.

#### **Alerts and Errors**

- Students who have an Academic Plan that has an error cannot save changes they've made to their course plan from the Portal.
- Alerts display when:
  - A grade does not have enough credits planned.
  - A credit type does not have enough credits planned.

Depending on your school's selection of Portal options, an academic plan can only be saved if the selected courses meet all requirements and planning rules. It may be possible to save the selected courses without meeting all requirements, but all planning rules must still be met.

Warning messages from failed requirements and failed planning rules display, explaining the issues that need to be corrected.

| Program: Gateway Curriculum Counselor: This is a Warning Message                                                                                                    |            |                                                                                                    |             |  |                             |
|----------------------------------------------------------------------------------------------------|------------|----------------------------------------------------------------------------------------------------|-------------|--|-----------------------------|
| ALERT: Course requirement not met: AMERICAN GOVERNMENT         ALERT: Course requirement not met: US History         ALERT: Course requirement not met: US History         ALERT: Grade 12 dees not have enough credits plan         Grade: 09       7.50 / 6.00         2202 A       This is an Alert         2202 Ca       2221 ALG 2         2202 A       This is an Alert         2202 Ca       2222 COR A         Message       2222 COR A         ALERT: Not enough credits selected in MATHEMATIC         PE/HSROTC (1.50 / 2.00)         1.00 / 1.00       0.00 / 1.0         5101 PE - 0.50       5102 PE - 0.50 |            | to meet the minimum plan requirements.<br>num plan requirements.<br>minimum plan requirements.<br>ninmum plan requirements.<br>num plan requirements.<br>minimum plan requirements. |             |  |                             |
| ALERT: Not enough credits selected in PE/<br>SCIENCE (2.50 / 3.00)                                                                                                    | HSROTC t   |                                                                                                    |             |  | ОК                          |
| 1.00 / 1.00 1                                                                                                    | .00 / 1.00 |                                                                                                    | 0.00 / 1.00 |  | 0.50 / 0.00                 |
| 3141 BIOLOGY 1 - 0.50 32                                                                                                    | 01 CHEMIST | RY 1 (H) = 0.50                                                                                                    |             |  | - 3111 ENVIRON SCI 1 - 0.50 |

### **Course Display**

A course is available for selection when the course is marked as active. Courses that appear in the dropdown lists are pulled from the student's most future enrollment calendar, based on the primary enrollment (partial or special education enrollments are not used).

- Courses that are set to be recommended from a course requirement display in bold text.
- Courses that have been completed (have been posted to the transcript) and in-progress courses (student is currently scheduled into) display as such when hovering over the course.
- Courses that can be taken multiple times display for each grade level. Students can select these courses in any grade level.
- Courses that have planning rules associated with them that have not been satisfied display in gray text when choosing courses in the dropdown list when choosing courses.
- Courses that have a planning rule of Parent of/Child of display both the parent course and the child courses.
  - The correct credit value for each course (parent and child) displays.
  - The correct total value per credit type for each course (parent and child) displays.
  - The correct total value per grade level displays for each course (parent and child).
  - When a parent course is removed from the course plan, the child courses are also removed.
  - A child course with a different credit type displays in the correct credit type frame and displays the correct credit amount. All child courses display as locked.
    - When selecting a course with a Parent of rule, and the child course has a different credit type, the credit type displays after each course to identity which credit type they are associated.
- Planned courses that do not meet planning rules assigned on the course display as a planning rule violation.
- If a student has not taken or planned a required course tied to a course requirement, an alert

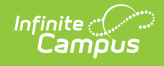

#### displays.

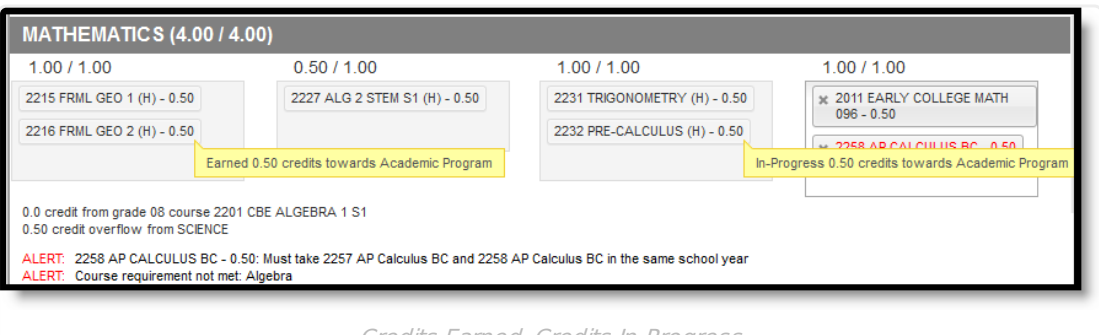

Credits Earned, Credits In-Progress

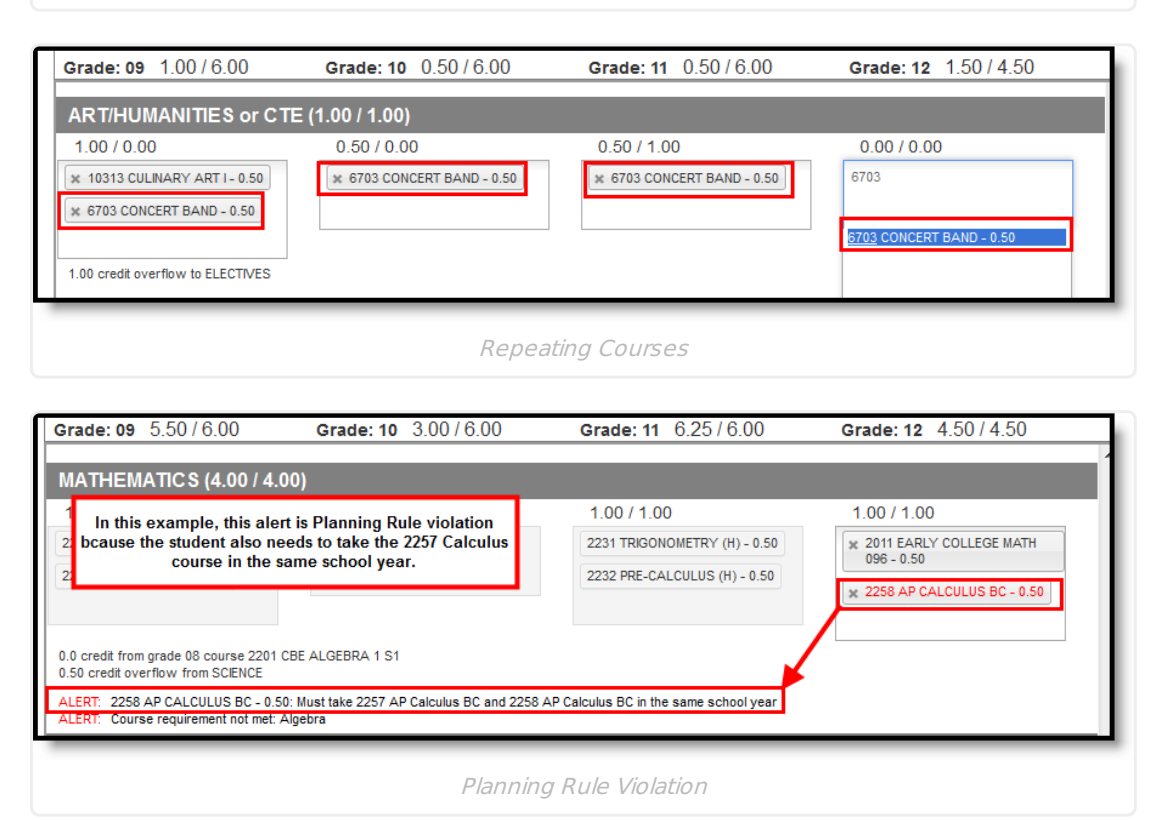

| Grade: 09 5.                                                                                                    | 50/6.00 Grade: 10 3.00/6.00 | Grade: 11 6.25 / 6.00                                                                                    | Grade: 12 4.50 / 4.50                                                   |  |  |
|----------------------------------------------------------------------------------------------------|-----------------------------|----------------------------------------------------------------------------------------------------|-------------------------------------------------------------------------|--|--|
| MATHEMAT                                                                                                    | MATHEMATICS (4.00 / 4.00)   |                                                                                                    |                                                                         |  |  |
| 1.00 / 1.00                                                                                                    | 0.50 / 1.00                 | 1.00 / 1.00                                                                                              | 1.00 / 1.00                                                             |  |  |
| 2215 FRML GEO       Algebra has not been taken by the student, thus the course requirement alert displays.       2231 TRIGONOMETRY         2216 FRML GEO       Algebra has not been taken by the student, thus the course requirement alert displays.       2232 PRE-CALCULUS         0.0 credit from grade 08 course 2201 CBE ALGEBRA 1 S1       0.50 credit overflow from SCIENCE       215 PRE-CALCULUS BC and 2258 AP Calculus BC in the same statement and the same statement and the same statement alert algebra |                             | 2231 TRIGONOMETRY (H) - 0.50<br>2232 PRE-CALCULUS (H) - 0.50<br>8 AP Calculus BC in the same school year | x 2011 EARLY COLLEGE MATH<br>096 - 0.50<br>x 2258 AP CALCULUS BC - 0.50 |  |  |
| Course Requirement Violation                                                                                                    |                             |                                                                                                    |                                                                         |  |  |

## **Credit Display**

Existing credits applied to high school courses (those from middle school or transferred credit) display

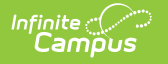

in the credit type section to which they apply. Any credit assigned to the credit type that is considered overflow displays as well.

| ELECTIVES (4.25 / 4.                                                                                                    | 50)         |                          |                                  |
|----------------------------------------------------------------------------------------------------|-------------|--------------------------|----------------------------------|
| 1.00 / 1.00                                                                                                    | 0.00 / 1.00 | 0.25 / 1.00              | 0.00 / 1.50                      |
| 4613 SPANISH 3 - 0.50                                                                                                    |             | 3219 CHEM LAB (H) - 0.25 | Type to search or select courses |
| 4614 SPANISH 4 - 0.50                                                                                                    |             |                          |                                  |
| O.5 credit from grade 08 course 4511 CBE SPANISH 1     O.5 credit from grade 08 course 4612 CBE SPANISH 2     2.00 credit overflow from ART/HUMANIFES or CTE     0.50 credit overflow from COMPUTER LITERACY     O.50 credit overflow from HEALTH     ALERT: Not enough credits selected in ELECTIVES to meet the minimum plan requirements.     ENGLISH (2.50 / 4.00) |             |                          |                                  |
| Credit Overflow Assigned                                                                                                    |             |                          |                                  |

### **Planning Rules**

Principals, counselors and other staff at the school work together to maintain the courses available for students. As part of this setup, they may have added certain rules that determine when students can plan a course for a certain year. These rules are visible when selecting courses from the Course Catalog (see Image 3) and when saving the Academic Planner.

| Academic                                                 | c Planner Search the Course Catalog 💌                                                                                                    |
|----------------------------------------------------------|----------------------------------------------------------------------------------------------------|
| Program:                                                 | Course Plan was NOT saved due to the following errors:                                                                                                    |
| Grade: (                                                 | Course planning rules not met:<br>2258 AP CALCULUS BC - 0.50: Must take 2257 AP Calculus BC and 2258 AP Calculus BC in the same school year<br>4.5                                                                                                    |
| 9143 COA<br>0.50 credit<br>ELEC <sup>•</sup><br>1.00 / * | Minimum Credit Requirements not met:<br>Not enough credits selected in AMERICAN GOVERNMENT to meet the minimum plan requirements.<br>Not enough credits selected in ELECTIVES to meet the minimum plan requirements.<br>Not enough credits selected in ENGLISH to meet the minimum plan requirements.<br>Not enough credits selected in PE/HSROTC to meet the minimum plan requirements.<br>Course Requirements not met:<br>Course requirement not met: Algebra<br>Course requirement not met: AMERICAN GOVERNMENT |
| 4613 SPA<br>4614 SPA                                     | OK or se                                                                                                    |
| _                                                        | Course Planning Rules Violation                                                                                                    |

Because of these rules, the courses in the Academic Planner may display differently. The following table provides details on these rules.

| Planning | Course Display | Catalog Search | Alerts, Warnings |
|----------|----------------|----------------|------------------|
| Rule     |                | Display        | and Errors       |

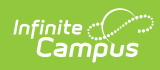

| Planning<br>Rule | Course Display                                                                                                    | Catalog Search<br>Display                                                                                                    | Alerts, Warnings<br>and Errors                                                                                                    |
|------------------|----------------------------------------------------------------------------------------------------|----------------------------------------------------------------------------------------------------|----------------------------------------------------------------------------------------------------|
| Prerequisite     | A course displays in red when a<br>student selects a course that has<br>a prerequisite rule but has not<br>previously taken that prerequisite<br>course or has not planned the<br>prerequisite course. | If the prerequisite<br>was met, the course<br>cannot be selected<br>for the same year in<br>which the prerequisite<br>course was taken.<br>But the course can be<br>selected in other<br>years.<br>Both courses remain<br>in the course catalog<br>search results.<br>If the prerequisite<br>was not met, the<br>course cannot be<br>selected and all<br>buttons display in<br>gray (inactive). | If a course is missing<br>its prerequisite(s) on<br>the course plan, the<br>user receive an error<br>when attempting to<br>save.<br>If a student takes the<br>Prerequisite course(s)<br>but does not meet or<br>exceed the credit<br>value to meet the<br>requirement, an alert<br>displays.<br>If a student takes the<br>Prerequisite course(s)<br>but does not meet or<br>exceed the Min GPA<br>Value to meet the<br>requirement, an alert<br>displays. |
| Equivalent       | Courses display in red if the user<br>selects more than one course<br>listed as an equivalent.                                                                                                    | A student can only<br>take one course in<br>the equivalent rule.<br>If the course and one<br>of its equivalents has<br>already been taken or<br>planned, the course<br>cannot be selected.                                                                                                    | N/A                                                                                                    |
| Concurrent       | Courses display in red if the<br>student hasn't selected a course<br>that meets the concurrent rule.                                                                                                   | If a concurrent<br>course is searched<br>but its counterpart<br>has not been<br>requested, the course<br>can be selected.<br>If a concurrent<br>course is searched<br>and its counterpart<br>has been requested,<br>the course can be<br>selected.                                                                                                    | If both courses have<br>not been selected in<br>the same year, an<br>alert message<br>displays.<br>If only one of the<br>courses has been<br>selected, an alert<br>message displays.<br>Failure to meet or<br>exceed the credit<br>minimum requirement<br>triggers an Alert<br>message.                                                                                                    |

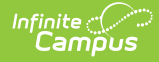

| Planning<br>Rule                  | Course Display                                                                                                    | Catalog Search<br>Display                                                                                                    | Alerts, Warnings<br>and Errors                                                                                                    |
|-----------------------------------|----------------------------------------------------------------------------------------------------|----------------------------------------------------------------------------------------------------|----------------------------------------------------------------------------------------------------|
| Prerequisite<br>and<br>Concurrent | A course that is selected on the<br>student's course plan and has a<br>prerequisite or concurrent rule<br>displays in RED on a students<br>course plan screen if they<br>haven't taken or planned to take<br>the course(s) that meet the<br>prerequisite or concurrent rule.                        | If a prerequisite or<br>concurrent course is<br>not in the course<br>plan, user can search<br>and select the<br>course.<br>If a prerequisite or<br>concurrent course is<br>in the course plan,<br>any remaining<br>prerequisite or<br>concurrent course<br>can be added in any<br>year in the course<br>plan. | An alert message<br>displays if a course is<br>selected and the user<br>has not selected the<br>other course in a<br>previous year or in the<br>same school year.<br>Failure to meet the<br>minimum credit<br>requirement triggers<br>an alert message. The<br>student must meet or<br>exceed this credit<br>value on their<br>transcript to meet the<br>requirement.<br>Failure to meet or<br>exceed the minimum<br>GPA requirement<br>triggers an alert<br>message. The student<br>must meet or exceed<br>this value to be<br>considered as on-<br>track. |
| Parent Of                         | Only the Parent Course is<br>available for selection in the<br>Course Plan. The Parent Course<br>credit is a total of all the courses<br>included in the parent/child setup.<br>If there is credit overflow, it<br>displays the total amount of<br>credits as a sum of the parent<br>child courses. | If the parent course is<br>already on the course<br>plan, it displays in<br>gray.                                                                                                    | N/A                                                                                                    |
| Child Of                          | Courses marked as Child Of are<br>not available for selection in the<br>Course Plan.                                                                                                    | N/A                                                                                                    | N/A                                                                                                    |

### **Parent and Guardian Approval**

When you are finished building your academic plan, have your parents/guardians review it by having them log into the Portal with their own username and password and mark the Approved by parent/legal guardian checkbox.

| Academic Planner                                                                                                    | Search the Course Catalog         |  |  |
|----------------------------------------------------------------------------------------------------|-----------------------------------|--|--|
| Program: Gateway Curriculum Counselor:                                                                                                    |                                   |  |  |
| ALERT: Course requirement not met: AMERICAN GOVERNMENT<br>ALERT: Course requirement not met: US History<br>ALERT: Course requirement not met: Health<br>ALERT: Grade 12 does not have enough credits planned. |                                   |  |  |
| Grade: 09 7.50 / 6.00 Grad                                                                                                    | de: 10 8.50 / 6.00 Grade: 11 4.00 |  |  |
| 2221<br>2202 ALGEBRA 1 S2 - 0.50                                                                                                    | ALG 2 S1 (H) - 0.50               |  |  |

Parent/Guardian Approval

Infinite ( Campus

### System Display Options and Academic Planner Abilities

Schools have the ability to choose what displays in the portal. These choices affect the functionality of the options that display for parents and students in the Portal. Depending on the options chosen, the student and parent may not be able to do all expected things. See the following table for what happens when these options are selected.

| Selected Portal Display<br>Options                                                                                                    | Portal Academic Progress Behavior                                                                                                    |  |
|----------------------------------------------------------------------------------------------------|----------------------------------------------------------------------------------------------------|--|
| Student without an Academ                                                                                                    | ic Plan                                                                                                    |  |
| <ul> <li>Academic Planner</li> <li>Require Approved by<br/>parent/legal guardian</li> <li>Display Course Fees</li> <li>Allow portal users to<br/>change program</li> <li>Allow students to change<br/>course plans</li> <li>Allow parents to change<br/>course plan</li> </ul> | <ul> <li>Student can select an Academic Plan</li> <li>Student can add and remove courses from course plan and SAVE.</li> <li>Student can select a different Academic Plan.</li> </ul>                                                   |  |
| <ul> <li>Academic Planner</li> <li>Allow students to change course plans</li> </ul>                                                                                                    | <ul> <li>Student can select an Academic Plan.</li> <li>Student can add and remove courses from course plan and SAVE.</li> <li>Student cannot select a different Academic Plan. All other programs are grayed out (inactive).</li> </ul> |  |
| Academic Planner                                                                                                    | <ul> <li>Student can select an Academic Plan.</li> <li>Student cannot add or remove any course that have been saved to the course plan.</li> </ul>                                                                                      |  |
| Students with an Academic Plan                                                                                                    |                                                                                                    |  |

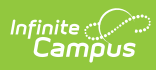

| Selected Portal Display<br>Options                                                                                                    | Portal Academic Progress Behavior                                                                                                    |  |  |
|----------------------------------------------------------------------------------------------------|----------------------------------------------------------------------------------------------------|--|--|
| <ul> <li>Academic Planner</li> <li>Allow portal users to<br/>change program</li> <li>Allow students to change<br/>course plans</li> </ul>                                                                                                    | <ul> <li>Student can select a different Academic Plan.</li> <li>Student can add and remove courses from course plan and SAVE.</li> </ul>                                                                                                 |  |  |
| <ul> <li>Academic Planner</li> <li>Allow students to change course plans</li> </ul>                                                                                                    | <ul> <li>Student cannot select a different Academic Plan. All other programs will be grayed out (inactive).</li> <li>Student add and remove courses from course plan and SAVE.</li> </ul>                                                |  |  |
| • Academic Planner                                                                                                    | <ul> <li>Student cannot select an Academic Plan. All other programs will be grayed out (inactive).</li> <li>Student cannot add or remove any course that have been saved to the course plan.</li> </ul>                                  |  |  |
| Parent of a Student without Academic Plan                                                                                                    |                                                                                                    |  |  |
| <ul> <li>Academic Planner</li> <li>Require Approved by<br/>parent/legal guardian</li> <li>Display Course Fees</li> <li>Allow portal users to<br/>change program</li> <li>Allow students to change<br/>course plans</li> <li>Allow parents to change<br/>course plans</li> </ul> | <ul> <li>Parent can select an Academic Plan.</li> <li>Parent can add and remove courses from course plan and SAVE.</li> <li>Parent can select a different Academic Plan.</li> </ul>                                                      |  |  |
| <ul> <li>Academic Planner</li> <li>Allow Parent to change course plans</li> </ul>                                                                                                    | <ul> <li>Parent can select an Academic Plan.</li> <li>Parent can add and remove courses from course plan and SAVE.</li> <li>Parent cannot select a different Academic Plan. All other programs will be grayed out (inactive).</li> </ul> |  |  |
| Academic Planner                                                                                                    | <ul> <li>Parent can select an Academic Plan.</li> <li>Parent cannot add or remove any course that have been saved to the course plan.</li> </ul>                                                                                         |  |  |
| Parent of a Student with an Academic Plan                                                                                                    |                                                                                                    |  |  |

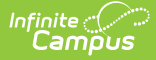

| Selected Portal Display<br>Options                                                                                                    | Portal Academic Progress Behavior                                                                                                    |
|----------------------------------------------------------------------------------------------------|----------------------------------------------------------------------------------------------------|
| <ul> <li>Academic Planner</li> <li>Allow portal users to<br/>change program</li> <li>Allow Parent to change<br/>course plans</li> </ul> | <ul> <li>Parent can select a different Academic Plan.</li> <li>Parent can add and remove courses from course plan and SAVE.</li> </ul>                                                                                                    |
| <ul> <li>Academic Planner</li> <li>Allow Parent to change course plans</li> </ul>                                                       | <ul> <li>Parent cannot select a different Academic Plan. All other programs will be grayed out (inactive).</li> <li>Parent can add and remove courses from course plan and SAVE.</li> <li>Parent can approve a child's plan regardless of whether this setting is turned on or off</li> </ul> |
| Academic Planner                                                                                                    | <ul> <li>Parent cannot select an Academic Plan. All other programs will be grayed out (inactive).</li> <li>Parent cannot add or remove any course that have been saved to the course plan.</li> </ul>                                                                                         |

# Add Courses from the Course Catalog

Use the Course Catalog to locate courses that would be of interest to you. If you know the name of the course, enter that name in the field, or a partial name. Matching results display. When a course is chosen, a description displays, providing more information about the curriculum of the course, any planning rules set for the course, total number of credits given, course fees (if any), and an option to add that course to the plan.

- Courses can only be added for grade levels that have related credit requirements.
- Courses can only be added if you/your student has not previously taken the course.
- Courses can only be added if it is not currently on the plan.

If your counselor or administrator has created course plan templates, some courses may already be on your course plan.

| cademic Plan 🛛 🔚 Save 🖉 Course                                | Plan Report Search the Course Catalog                                                                                              |                                                                                               |
|---------------------------------------------------------------|----------------------------------------------------------------------------------------------------|-----------------------------------------------------------------------------------------------|
| Program: SPA Grad Plan (Graduation)                           | Counselor: E 9002                                                                                                    |                                                                                               |
| Approved by parent/legal guardian                             | 9002 Child Psych/Care (Block)                                                                                                    |                                                                                               |
| ALERT: Insufficient Academic Program participation: Tech 0    | TE Req                                                                                                    |                                                                                               |
| Grade: 09 12.0 / 12.0                                         | Grade: 10 13.0 / 12.0                                                                                                    | Grade: 11 10.5 / 12.0                                                                         |
| English (7.0 / 8.0)                                           |                                                                                                    |                                                                                               |
| 2.0 / 2.0                                                     | 2.0 / 2.0                                                                                                    | 2.0 / 2.0                                                                                     |
| 1700 English 9 I - 1.0                                        | (1702 English 10 I - 1.0                                                                                                    | 1740 English 11 I - 1.0                                                                       |
| 1701 English 9 II - 1.0                                       | 1703 English 10 II - 1.0                                                                                                    | 1741 English 11 II - 1.0                                                                      |
|                                                               |                                                                                                    |                                                                                               |
| ALERT: Not enough credits selected in English to meet the     | ninimum plan requirements                                                                                                    |                                                                                               |
| Mathematics $(6.0 / 6.0)$                                     |                                                                                                    |                                                                                               |
|                                                               | 20/20                                                                                                    | 10/20                                                                                         |
| 2.072.0                                                       | 2.072.0                                                                                                    |                                                                                               |
| 4012 Geometry I - 1.0                                         | 4010 Algebra II 1 - 1.0                                                                                                    | Statistics - 1.0                                                                              |
| 4013 Geometry II - 1.0                                        | 4011 Algebra II 2 - 1.0                                                                                                    |                                                                                               |
| Course Search Result                                          |                                                                                                    |                                                                                               |
| 1.0 credit overflow 9002 Child Psych/Care (Block)             |                                                                                                    |                                                                                               |
| 2.000 credits of Elective                                     |                                                                                                    |                                                                                               |
| Course Requirement(s):<br>Planning Rule(s):                   |                                                                                                    |                                                                                               |
| Course Description:<br>Prerequisities News                    |                                                                                                    |                                                                                               |
| Grades: 09, 10, 11, 12                                        |                                                                                                    |                                                                                               |
|                                                               |                                                                                                    |                                                                                               |
| This course offers students the opportunity to study the deve | sping child from conception through age three. Topics include prenatal development and care, the influence of heredity and environ | tent on the child, physical, intellectual (including brain development), social and emotional |
| Course 9002 Child Psych/Care (Block)                          |                                                                                                    |                                                                                               |

If this is the course you'd like to take, click the **Add to Grade** button. Courses can be added to any future grade level. This places the course on your plan in the indicated grade level for that credit type.

| Course Requirement(s):                                                                                                    |                                                                                        |                                                                                             |
|----------------------------------------------------------------------------------------------------|----------------------------------------------------------------------------------------|---------------------------------------------------------------------------------------------|
| Planning Rule(s):                                                                                                    | Grade: 11 2.0 / 6.0 9                                                                  | Grade: 12 1.5/20 •                                                                          |
| Course Description:                                                                                                    |                                                                                        |                                                                                             |
| CHILD DEVELOPMENT-PRENATAL TO 3                                                                                                    | 1.0 / 1.0                                                                              | 1.0 / 1.0                                                                                   |
| Semester/.5 Credit<br>Prerequisite - None<br>Grades 9, 10, 11, 12<br>East, Preble, Southwest, West<br>This course offers students the opportunity to study the developing child from conception th<br>development and care, the influence of heredity and environment on the child, physical, link                           | × ENG033121 Engl Lang Arts     11 - 0.5     × ENG033121CAI Engl Lang     Arts 11 - 0.5 | × ENG038121 AP Lang &<br>Composition - 0.5       × ENG038122 AP Lang &<br>Composition - 0.5 |
| DESARROLLO DE LOS NIÑOS-PRENATAL A 3<br>Semestrel .5 Crédito                                                                                                    | 0.0 / 0.0<br>Type to search or select courses                                          | 0.5 / 0.0<br>× FCS013124 Child<br>Development-Prenatal to -<br>0.5                          |
| Freirequisito: Ninguio<br>Grados 9, 10, 11, 12<br>East, Preble, Southwest, West<br>Este curso ofrece a estudiantes la oportunidad de estudiar al niño desde que nace hasta lo<br>desarrollo prenatal y cuidado, la influencia de la herencia y ambiente en el desarrollo del ni<br>cerebral), social y desarrollo emocional. |                                                                                        |                                                                                             |
| Course FCS013124 Child Development-Prenatal to Add to Grade 10 Add to Alternates Grade 10 Add to Grade 11 Add to Alter                                                                                                    | rmates Grade 11 Add to Grade 12 V                                                      |                                                                                             |
| Adding a Co                                                                                                    | ourse from the Course Catalog                                                          | Search                                                                                      |

## **Add Courses**

ampus

- 1. Click in the text box below the number of credits for a certain grade level. Courses meeting that credit type display for selection.
- 2. Choose the desired course(s). When they are added, they display and the number of credits is updated. The credits assigned to a course appear after the course name.
- 3. Add enough credits for future years as needed. When the student has met the number of

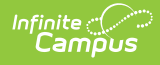

requirements, the alert that displays for each credit type stating not enough credits are selected disappears.

- 4. Repeat these steps for each credit type. At the end of the process, you should have a clear idea of what courses he will be taking in each grade level.
- 5. Click the **Save** icon when finished.

| Grade: 09 7.50 / 6.00                                                            | Grade: 10 8.50 / 6.00                                                     | Grade: 11 4.00 / 6.00 | Grade: 12 0.50 / 4.50                                                                                                    |
|----------------------------------------------------------------------------------|---------------------------------------------------------------------------|-----------------------|----------------------------------------------------------------------------------------------------|
| 2202 ALGEBRA 1 S2 - 0.50<br>2202 CBE ALGEBRA 2 - 0.00                            | 2221 ALG 2 S1 (H) - 0.50<br>2222 COR ALG 2 S2 (H) - 0.50                  |                       | A                                                                                                    |
| ALERT: Not enough credits select                                                 | cted in MATHEMATICS to meet the minimum                                   | plan requirements.    |                                                                                                    |
| PE/HSROTC (1.00 / 2.                                                             | 00)                                                                       |                       |                                                                                                    |
| 1.00 / 1.00                                                                      | 0.00 / 1.00                                                               | 0.00 / 0.00           | 0.00 / 0.00                                                                                                    |
| 5101 PE - 0.50         5102 PE - 0.50           ALERT: Not enough credits select | cted in PE/HSROTC to meet the minimum pla                                 | in requirements.      | 5028 SPVSD CUR PE - 0.50<br>5029 SPVSD CUR PE - 0.50<br>5029 SPVSD CUR PE - 0.50                                                                                |
| SCIENCE (2.50 / 3.00)                                                            |                                                                           |                       | 5031 PE OPTIONS FALL - 1.00<br>5217 COND/WGHT TRNG - 0.50                                                                                                    |
| 1.00 / 1.00                                                                      | 1.00 / 1.00                                                               | 0.00 / 1.00           | 5218 COND/WGHT TRNG - 0.50<br>5411 HSROTC I - 0.50                                                                                                    |
| 3141 BIOLOGY 1 - 0.50                                                            | 3201 CHEMISTRY 1 (H) - 0.50                                               |                       | 5412 HSROTC II - 0.50<br>5413 HSROTC III - 0.50                                                                                                    |
| 3142 BIOLOGY 2 - 0.50 ALERT: Not enough credits select                           | 3202 CHEMISTRY 2 (H) - 0.50<br>cted in SCIENCE to meet the minimum plan r | equirements.          | 5414 HSROTC IV - 0.50<br>5416 HSROTC VI - 0.50<br>5417 HSROTC VII - 0.50<br>5418 HSROTC VIII - 0.50<br>5418 HSROTC ADV LDR - 1.00<br>5462 HSROTC ADV LDR - 1.00 |
|                                                                                  | Ada                                                                       | ling Course           |                                                                                                    |

## **Add Alternate Courses to the Plan**

Adding alternate courses is done the same way as entering other courses. Enter alternative courses to take in the event the planned courses cannot be scheduled. Alternate courses are placed on the schedule based on the order assigned to the alternate courses.

Use the arrows to move the courses into the desired order. In the example below, if an alternate course is going to be placed, the Wizard attempts to place the course first in the list (3046 AP Environmental Science) before placing the second course in the list (9008 Sports & Entertainment Market).

| Image: Second state         Image: Second state         Image: Second state | - 1.0     | 1                                |                                  |                                               | 50 - 50 F F 5 - 50 |
|----------------------------------------------------------------------------------------------------|-----------|----------------------------------|----------------------------------|-----------------------------------------------|--------------------|
| ternates 0<br>2.0/3.0 0.0/0.0 0.0/0.0                                                                                                    |           | % 2705 World History I - 1.0     | x 2702 U.S. History I - 1.0      | sc 2700 Human Geography I - 1.0               |                    |
| ternates 0<br>2.0/3.0 0.0/0.0 0.0/0.0                                                                                                    | 0         | x 2707 Economics - 1.0           | (                                |                                               |                    |
|                                                                                                    |           | 0.0 / 0.0                        | 0.0 / 0.0                        | 2.0 / 3.0                                     |                    |
| 2.0/3.0 0.0/0.0 0.0/0.0                                                                                                    |           |                                  |                                  |                                               | Iternates O        |
| x 3045 AP Environmental Science Type to search or select courses. Type to search or select                                                                                                    | t courses | Type to search or select courses | Type to search or select courses | × 3046 AP Environmental Science               |                    |
| × 9003 Sports & Entertainment<br>Market - 1.0                                                                                                    | _         |                                  |                                  | x 9008 Sports & Entertainment<br>Market - 1.0 |                    |
| 😠 0069 Study Hall A                                                                                                    |           |                                  |                                  | 😠 0069 Study Hall A                           |                    |
|                                                                                                    |           |                                  |                                  |                                               |                    |

Note the following:

Infinite 🕬

- Alternate courses can only be planned for future years. A current year freshman student can only plan alternates for the sophomore, junior and senior years.
- If a course is already planned as a desired course, it cannot be planned as an alternate in the same year it is planned. But it can be added as an alternate in a different year. A student could plan to take a World Affairs course in the junior year, but could add it as an alternate in the sophomore year.
- Courses planned as alternates do not satisfy planning rules. If an alternate course is planned and it violates a planning rule, the course is included in the list of alerts.
- Counselors cannot lock or unlock alternate courses.
- Courses that are part of a compound requirement display in bold.

# **Print Options**

## **Print Course Plan Report**

To print a copy of your course plan, click the **Course Plan Report** button. A PDF view of your course plan displays, including Alternate Course selections. Only saved entries on the course plan are printed. If you added a course but did not save, and clicked print, the new course you added is not included in the print.

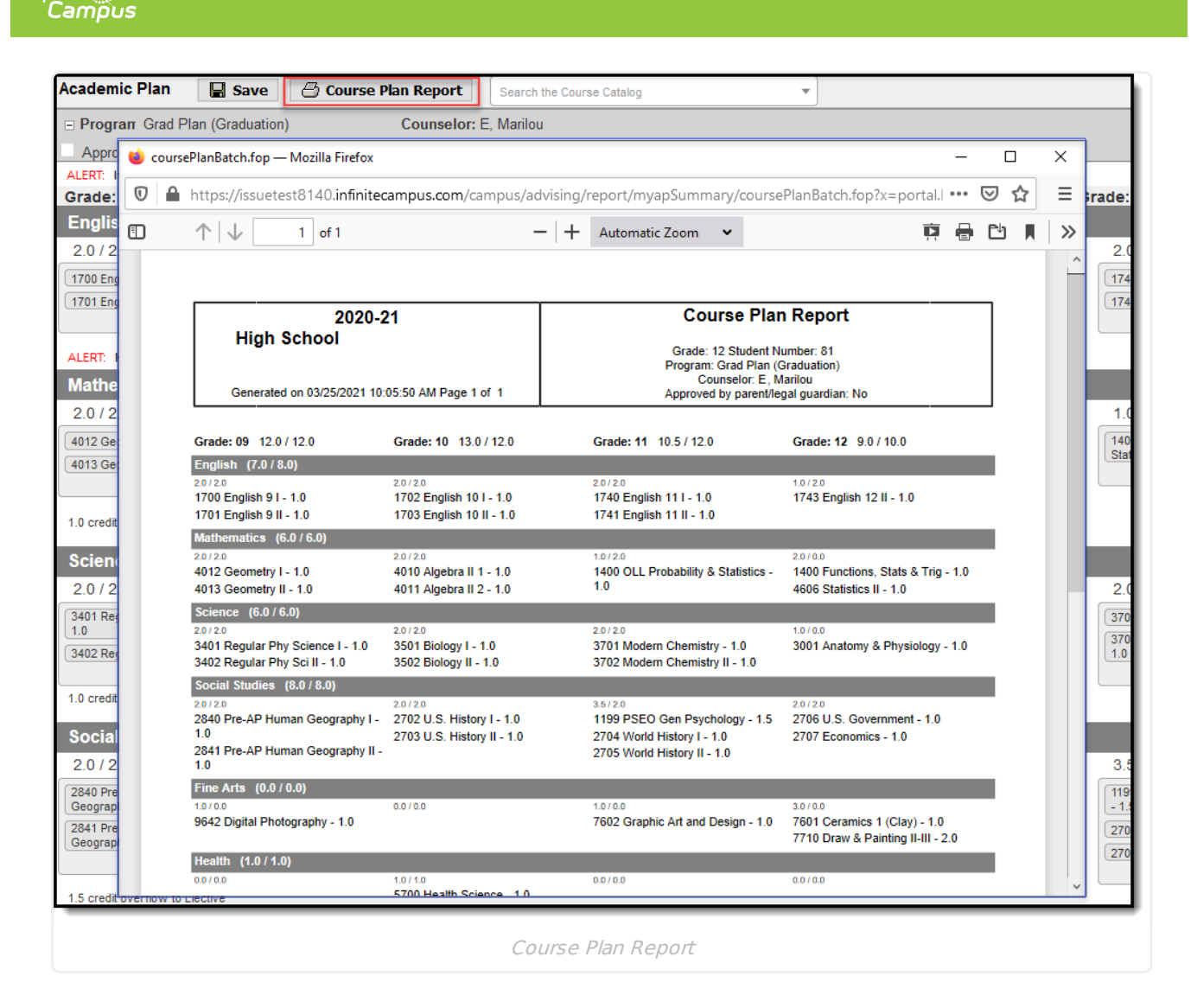

### **Print Progress Report**

Infinite 🤇

To print a copy of your progress in the selected academic program, click the **Academic Plan Progress Report** button from Document > Other. Choose which program to print the progress, select to print a summary or a detail of the progress. The Summary Report includes information on the student's assigned graduation program, their on-track status, and the student's progress. The Detail Report includes all of the information in the summary report, plus the information on the specifics of the requirement, and allows the selection of credit type details, course requirement details, test requirement details and compound requirement details.

Depending on the Report Format selected, a PDF or DOCX view of your course plan displays, including Alternate Course selections. Only saved entries on the course plan are printed. If you added a course but did not save, and clicked print, the new course you added is not included in the print.

| ite (<br>ampus                  |                   |                                                         |                                                                 |           |           |                     |                                                      |            |                                                                     |  |
|---------------------------------|-------------------|---------------------------------------------------------|-----------------------------------------------------------------|-----------|-----------|---------------------|------------------------------------------------------|------------|---------------------------------------------------------------------|--|
|                                 |                   |                                                         |                                                                 |           |           |                     |                                                      |            | Academic Plan Progress Report                                       |  |
| Today                           |                   | Documents                                               |                                                                 |           |           |                     |                                                      |            | Report Options                                                      |  |
| Calendar                        |                   | 2020-21 Robbir                                          | nsdale Armstror                                                 | ng        |           |                     |                                                      |            | This report will display the student's progress toward completion o |  |
| Grades                          |                   | Quarter 4 Report Card                                   |                                                                 |           |           |                     | Academic Plan.                                       |            |                                                                     |  |
|                                 |                   | 2020-21 Robbinsdale Armstrong                           |                                                                 |           |           |                     | View progress toward Graduation or Academic Program* |            |                                                                     |  |
| Attendance                      |                   | Schedule                                                |                                                                 |           |           |                     | Grad Plan (Graduation)                               |            |                                                                     |  |
| Schedule                        |                   | Student Schedu                                          | lle                                                             |           |           |                     |                                                      |            | Report Type *                                                       |  |
| Acadamia Dlan                   |                   | 2020-21 Robbir                                          | nsdale Armstror                                                 | ng        |           |                     |                                                      |            | O Summary                                                           |  |
|                                 |                   | Transcript                                              |                                                                 |           |           |                     | Detail                                               |            |                                                                     |  |
| Documents                       |                   | Unofficial Trans                                        | script                                                          |           |           |                     |                                                      |            |                                                                     |  |
| Message Center                  |                   | 2020-21 Robbi                                           | nsdale Armstroi                                                 | ng        |           |                     |                                                      |            |                                                                     |  |
|                                 |                   | Other (Documents not related to a specific school year) |                                                                 |           |           |                     | Report Format *                                      |            |                                                                     |  |
| More                            |                   |                                                         |                                                                 |           |           |                     | O PDF                                                |            |                                                                     |  |
|                                 |                   | Academic Progre                                         | \$\$                                                            |           |           |                     |                                                      |            | DOCX                                                                |  |
|                                 |                   | Academic Plan                                           | Progress Repo                                                   | rt        |           |                     |                                                      |            |                                                                     |  |
|                                 | 1                 | Program Particip                                        | ation                                                           |           |           |                     |                                                      |            | 1                                                                   |  |
| 2                               | 020-21            |                                                         | 1                                                               | Academ    | nic Pla   | n Prog              | ress Report                                          |            |                                                                     |  |
| High Scho                       | ol                |                                                         |                                                                 | Academ    |           | niiogi              | less Report                                          |            |                                                                     |  |
|                                 |                   |                                                         | Grade: 12 Student Number: 81<br>Program: Grad Plan (Graduation) |           |           |                     |                                                      |            |                                                                     |  |
| Generated on 03/24/2            | 2021 02:48:58 PM  | I Page 1 of 1                                           |                                                                 | -         | Counselo  | or:                 |                                                      |            |                                                                     |  |
| * Asterisks indicate student of | loes not meet rec | quirement                                               |                                                                 |           |           |                     |                                                      |            | Generate Report Close                                               |  |
| Credit Type                     | 09                | 10                                                      | 11                                                              | 12        | Cre<br>ER | dit Status<br>IP PL | Overflow                                             | Total      |                                                                     |  |
| English                         | 2.0 / 2.0         | 2.0 / 2.0                                               | 2.0/2.0                                                         | 1.0 / 2.0 | 6.0       | 1.0                 | 10                                                   | *7.0 / 8.0 |                                                                     |  |
| Science                         | 2.0/2.0           | 2.0 / 2.0                                               | 2.0 / 2.0                                                       | 2.0 / 0.0 | 6.0       | 1.0                 | -1.0                                                 | 6.0 / 6.0  |                                                                     |  |
| Social Studies                  | 2.0 / 2.0         | 2.0 / 2.0                                               | 3.5 / 2.0                                                       | 2.0 / 2.0 | 7.5       | 2.0                 | -1.5                                                 | 8.0 / 8.0  |                                                                     |  |
|                                 | 10/00             |                                                         | 1.0/0.0                                                         | 3.0/0.0   | 2.0       | 3.0                 | -5.0                                                 | 00/00      |                                                                     |  |

If your school has not turned on the preference for Academic planner, the Progress Report can still be generated from the Student App.